# Health Checkup Packages For Corporate

# Front End Section :

Corporate user will login to medsave.in by using their username and password.

After successful login, Medsave will redirect the user to mediwheel.in with card number and policy number.

Mediwheel first of all check the card number.

### If card number is not stored in the DB,

System understands that it is new user and a redirection page open to ask mobile number and email. Mobile number and Email both are mandatory to enter. If the mobile or email is already available in medsave DB, Our system will show Mobile and Email auto filled. User can update their info here.

Once User submits form, system sends a one-time pin to verify the mobile number. If user verify the mobile number by entering OTP, it is redirected to dashboard. If OTP is not received, there is option to resend the OTP.

Just before redirecting the user to dashboard, System updates user's data(mobile number, email and all other info which comes from medsave DB for that user) inside the mediwheel DB.

### If card number is stored in the DB,

System redirects the user to Dashboard considering that user's all mandatory info has been already verified and stored in the system.

There is a link "Health Checkup" on Dashboard.

Once User click on this link, he/she will be redirected to a new page having list of all available packages\* to that user. User can filter the list by choosing city and entering the keyword. On clicking "Book Appointment" he/she can see the available schedules which can be booked by clicking on the respective radio button.

Once Appointment is booked, 3 mails are sent having all the booking details.

- 1. This is sent to "User" who books appointment.
- 2. This is sent to "Hospital/Diagnostic centre" where booking has been done.
- 3. This is sent to Mediwheel admin

User can upload his/her reports by clicking on "Upload Report" under "Health Profile" section in left side bar.

All uploaded reports can be seen by clicking on "View Report"

# **Back End Section :**

For Health Checkup Module, We need few masters ready.

### Creating Masters :

- 1. Master Code (Hospital/Diagnostic)
- 2. Sub code under the Master Code (Individual branches of hospital/diagnostic termed as vendor) location and city wise
- 3. Test Name and their subtests(parameters)
- 4. Test Category
- 5. Package Name

### Health Package Linking

After creating all the masters, we need to link the health checkup packages to individual branches of hospital/diagnostics. In this panel we can select one package and link the same package to multiple hospital/diagnostics.

### Assign Linked Health Packages to Corporate

Once we link the "health checkup packages to individual branches of hospital/diagnostics" We can assign this to any Corporate easily.

We have already the panel to link the health check-up package with Hospital. Now in this document, we are gathering the requirement to assign that any package to corporate.

Extra Input to be taken to assign package to Corporate:

**Select Package** - This will be all the packages list in dropdown which are mapped with any facility centre

Enter the Corporate Name : We will take the corporate name in input text box

**Upload the .csv** : The file having 4 mandatory column (Employee code, Employee name, Email id, Mobile number, Emai and mobile number both should be unique.)

Service Start Date

Service End Date

After submitting the form, we will create the account of all users and send them email with link to generate the password after verifying mobile number.

We will show the listing of all policies which are assigned to any corporate. Admin will have option to upload another csv file if they want to add extra user's in that policy later. Admin will have access to change the plan start date and end date as well as stop the policy.

\$url\_val = md5(\$to\_email.time().rand(2,5));

\$link = base\_url()."corporate/?skey=\$url\_val";

Front End :

User will create their password by clicking the link which will be sent to them in email.

System will send the OTP also to verify their password.

#### Corporate user's will not be able to browse any other pages on mediwheel except health checkup.

Logged in Corporate users will be able to see/book only those policies which are active and assigned to their corporate.

Admin will have panel to view the list of all employees, their status whether they have used or pending.